## How to unsubscribe from a calendar in Yahoo

1. Click on Calendars, and expand the Subscribed section

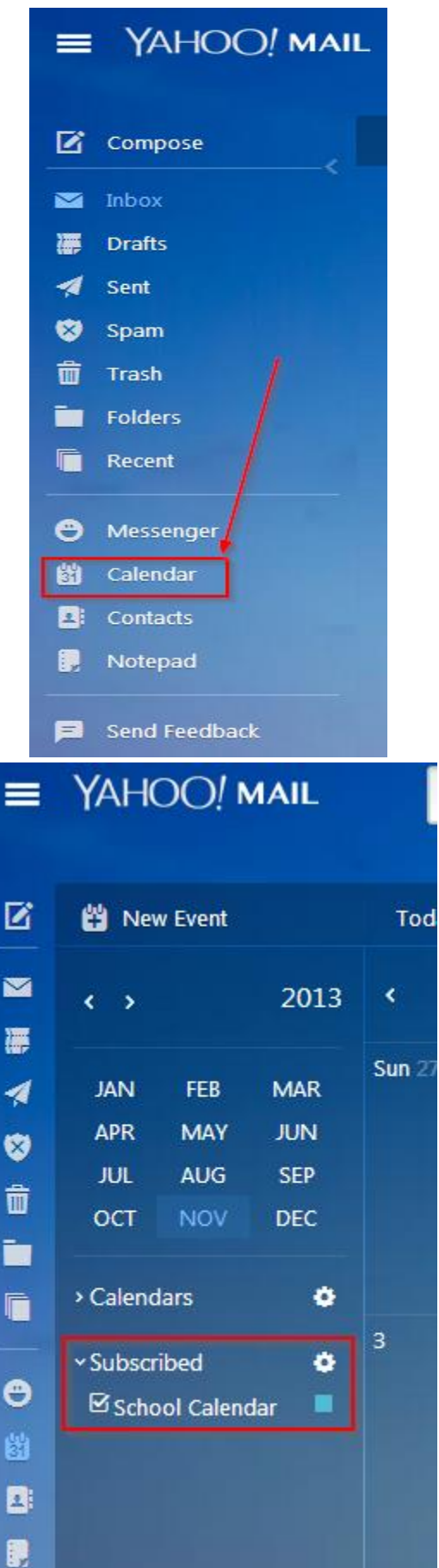

(cont'd next page)

2. Click on the arrow in the coloured square, and choose "Unsubscribe..."

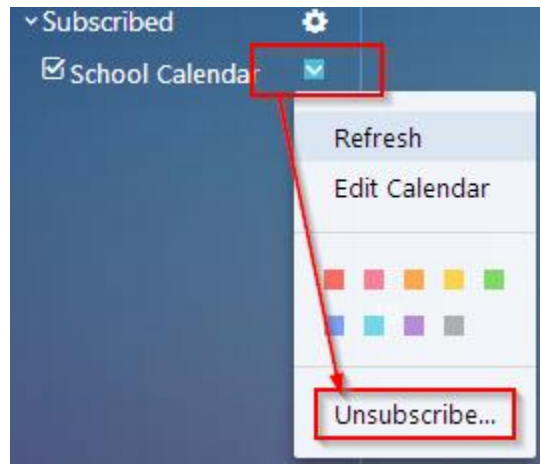